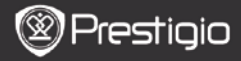

# Основни операции

За да включите устройството, натиснете и задръжте Бутон Захранване. След стартовия екран то автоматично ще влезе в главното меню на Началния екран. Главното меню включва История, Книги, Музика, Снимки, Памет, Бележник, Анотации, Речник, Радио, Календар, Wi-Fi, Браузър, Игри, Настройки, Ръководство и Изключване. Натиснете бутоните PREV/NEXT PAGE за прелистване на страниците. Натиснете Навигационния бутон за да навигирате в желания режим и за да потвърдите опцията. С Бутон Опресняване можете да опресните дисплея.

В Началната страница, натиснете Бутон MENU за да покажете Десктоп Меню. С Навигационния бутон изберете подходящата подредба (Изглед с Икони /Изглед Списък) и потвърдете.

| Desktop                         |             | 11:47 🔀 🎟                    | Desktop | )             | 11:47 🔀 🕮                  |
|---------------------------------|-------------|------------------------------|---------|---------------|----------------------------|
| 0                               | 1. History  | Hy recent books              | ۲       | 1. Annotation | annotation                 |
| ۲                               | 2. Books    | My book collection           | ۲       | 2. Dictionary | Look up a word             |
| 0                               | 3. Music    | My music files               | ۲       | 3. Radio      | Listen to radio stations   |
| ۲                               | 4. Pictures | My pictures                  |         | 4. Calendar   | calendar                   |
| Θ                               | 5. Memory   | All files on the memory card | ۲       | 5. Games      | Games of all kind          |
| ( <sup>0</sup> 1 <sup>0</sup> ) | 6. Wi-Fi    | Connect to WI-Fi             | ۲       | 6. Settings   | Change the system settings |
| ۲                               | 7. Browser  | Explore the Web              | 3       | 7. Manual     | User manual                |
| ۲                               | 8, Notepad  | Memorandum                   | 0       | 8. Shutdown   | Power off the device       |
|                                 |             | 1/2                          |         | 2             | 12                         |

BG - 1

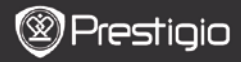

# Как да използвате клавиатурата

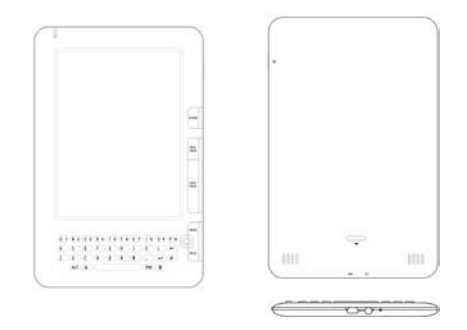

По подразбиране е поставено въвеждане на малки букви.

- Натиснете Бутон ALT за да сменяте начините за въвеждане на букви и цифри, а след това цифровите бутони, за да въвеждате цифри. В горния десен ъгъл се показва иконата 12. Натиснете отново Бутон ALT за да се върнете към въвеждане на букви.
- Натиснете за да сменяте между методите на въвеждане на главни/малки букви, и после въвеждайте главни с бутоните за букви. В горния десен ъгъл се показва иконата EN/en. Натиснете отново за да се върнете към малки букви.
- Натиснете бутон Символи за да изведете на екрана клавиатурата за специални символи. Натиснете отново Символи за изход.
- Натиснете за да изтриете буква. Натиснете за начало на нов ред. Натиснете 🗘 за опресняване на дисплея.

# Бутон Кратък път (шорткът):

Натиснете цифровия бутон за да потвърдите директно съответната опция.

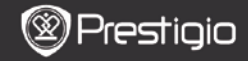

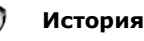

На екрана ще бъдат показани 16-те последно четени файлове.

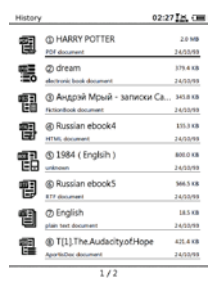

### Меню История

В списъка с файлове, натиснете Бутон MENU за да влезете в меню История. С Навигационния бутон изберете опцията и потвърдете. Натиснете Бутон ВАСК за да излезете.

| Обратно в Десктоп | Връщане в Начална страница (Десктоп). |
|-------------------|---------------------------------------|
|                   | Изтриване на файл от списъка.         |
| Премахване        | Натиснете Навигационния бутон за да   |
|                   | осветите ДА и да потвърдите           |
| Свойства          | Вижте свойствата на файла.            |

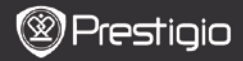

# Четене на книги

С Навигационния бутон можете да изберете желаната книга и да влезете в нея за да четете. С бутони PREV/NEXT PAGE можете да обръщате страниците. Натиснете бутон BACK за изход от четенето. С бутон MENU можете да влезете в подменю, както следва:

|                   | Отидете в съдържанието.                    |
|-------------------|--------------------------------------------|
|                   | С бутони PREV/NEXT PAGE можете да          |
|                   | прелиствате страници, ако има. С           |
| <b>C</b>          | Навигационния бутон изберете желан         |
| Съдържание        | обект и потвърдете.                        |
|                   | ЗАБЕЛЕЖКА:                                 |
|                   | Функцията е достъпна само когато           |
|                   | съдържанието е във формата на хиперлинк.   |
| <b>V</b>          | Увеличение/намаление на съдържанието       |
| Увеличение        | върху екрана. С Навигационния бутон        |
| /памаление        | можете да отидете на желаната част.        |
|                   | Въведете номер на страница с               |
| 0                 | клавиатурата. Натиснете 🖛 за               |
| Отиди на страница | 'backspace'. С Навигационния бутон the     |
|                   | можете да отидете на избрана страница.     |
|                   | Търсене на знак/ключова дума. Въведете     |
| Търси текст       | дума и натиснете Навигационния бутон       |
|                   | за старт на търсенето.                     |
|                   | Обърнете предишна/следваща страница,       |
| Обърни Предишна/  | за да намерите желания знак/кл.дума, ако   |
| Следваща          | Резултатите от търсене са на няколко       |
|                   | страници.                                  |
| Добави букмарк    | Запомняне адреса на текущата страница      |
|                   | Натиснете <b>Навигационния бутон</b> за да |
| Виж букмарк       | изберете и видите букмарк, запомнен        |
|                   | преди това.                                |
| Sant NTH AKNALA   | Ръчна настройка на ориентацията на         |
| Завърти екрана    | екрана.                                    |

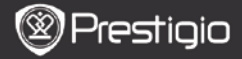

| Настройки на<br>обновяването     | Тази опция позволява да се обновява<br>изображението на екрана. Използвайте<br>Навигационния бутон за да изберете<br>достъпните опции.                                                                                                    |
|----------------------------------|----------------------------------------------------------------------------------------------------|
| Анотация                         | С Навигационния бутон изберете<br>желаната дума и натиснете<br>Навигационния бутон два пъти, за да<br>запаметите текущата анотация. За още<br>информация по функцията с Анотации,<br>моля вижте стр.15 (Анотация).                                                            |
| Запомни Бележка                  | С Навигационния бутон изберете<br>желаната дума и натиснете<br>Навигационния бутон два пъти, за да<br>запаметите като бележка. Тя ще бъде<br>съхранена по подразбиране в<br>Бележника. За да видите бележката,<br>натиснете Функционалния бутон за да<br>влезете в Бележника. |
| Настройка на<br>сивото           | Настройка на нивото на сивото.                                                                                                    |
| Информация за<br>книга           | Показване на техническа информация за книгата.                                                                                                    |
| Преналиване<br>⁄обратно наливане | Преподреждане на PDF/DOC файлове във<br>вид на текст за изпълване на екрана.                                                                                                    |
| Изпълване на<br>екрана           | Настройка на размера на страницата.<br>Достъпно е само за файлове в PDF<br>формати.                                                                                                    |
| Линк към бележка<br>под линия    | Показване на бележка под линия на<br>текущата текстова страница. Достъпна<br>само за файлове в FB2 формати.                                                                                                    |

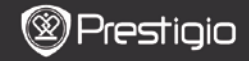

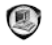

# Книги

Устройството поддържа 16 файлови формати - EPUB, PDF, FB2, MOBI, TXT, RTF, PDB, HTM, HTML, CHM, DJVU, DJV, XLS, PPT, и DOC. Също така поддържа компресирани файлове във формати ZIP и RAR.

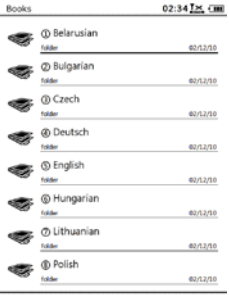

1/2

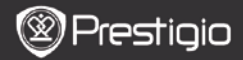

# Меню Книги

В списъка с Книги, натиснете Бутон MENU за да влезете в Меню Книги. Натиснете Навигационния бутон за да изберете опцията и я потвърдите. Натиснете Бутон ВАСК за да излезете.

| Обратно в Десктоп | Връщане в Начална страница (Десктоп).                                                                                |
|-------------------|----------------------------------------------------------------------------------------------------|
| Изтриване         | Изтриване на файл от списъка.<br>С Навигационния бутон осветете ДА<br>(Yes) и потвърдете.                            |
| Търсене по име    | Търсене на желана ключова дума.<br>Въведете думата и натиснете<br>Навигационния бутон за да стартирате<br>търсенето. |
| Сортиране         | Сортиране на файловете по Име, Размер,<br>Тип, Дата, Възходящ ред, и Низходящ<br>ред.                                |
| Свойства          | Вижте свойствата на файла.                                                                                           |

#### Четене на книга

С помощта на Навигационния бутон можете да изберете желаната книга и да започнете да четете. Прелиствайте страниците с бутони PREV/NEXT PAGE. С бутон BACK можете да излезете от четенето. С бутон MENU можете да влезете в подменю.

#### Забележка:

Моля вижте История/Четене на книги за по-подробни инструкции.

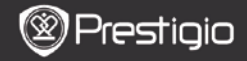

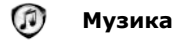

В списъка се показват музикалните файлове, съхранявани в micro SD картата. Устройството поддържа MP3, WAV, WMA, и OGG формати.

# Меню Музика

В списъка с Музика, натиснете бутон MENU за да влезете в Меню Музика. С Навигационния бутон изберете опция и потвърдете. За излизане натиснете бутон BACK.

| Обратно в Десктоп | Връщане в Начална страница (Десктоп).                                                                                |
|-------------------|----------------------------------------------------------------------------------------------------|
| Изтриване         | Изтриване на файл от списъка.<br>С Навигационния бутон осветете ДА<br>(Yes) и потвърдете.                            |
| Търсене по име    | Търсене на желана ключова дума.<br>Въведете думата и натиснете<br>Навигационния бутон за да стартирате<br>търсенето. |
| Сортиране         | Сортиране на файловете по Име, Размер,<br>Тип, Дата, Възходящ ред, и Низходящ<br>ред.                                |
| Свойства          | Вижте свойствата на файла.                                                                                           |
| Музикален плейър  | Отивате в екрана за възпроизвеждане на музика.                                                                       |

# Подменю Музика

В екрана за възпроизвеждане на музика, натиснете бутон MENU за да влезете в подменю Музика, както следва.

| Повтори веднъж | Еднократно възпроизвеждане на аудио файл.  |
|----------------|--------------------------------------------|
| Повтори всички | Възпроизвеждане на всички аудио файлове по |
| веднъж         | един път.                                  |
| Повтори всички | Повтаряне на всички аудио файлове.         |

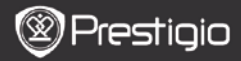

#### Възпроизвеждане на музика

Натиснете функционалния бутон, за да пуснете желаната песен. На екрана за възпроизвеждане са достъпни следните операции.

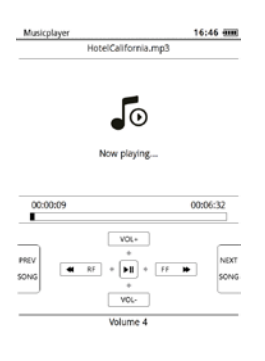

- Натиснете Навигационния бутон нагоре/надолу за силата на звука.
- Натиснете за възпр./пауза на песента. С бутоните PREV/NEXT Page отивате на предишна/следваща песен.
- Натиснете и задръжте Навигационния бутон наляво/надясно за преминаване назад/напред в песента.
- Натиснете Бутон ВАСК за изход от екрана за възпроизвеждане. Изберете Напуснете приложението за да излезете от режим 'музика', и осветете ОК за потвърждение.

#### Режим Фонова музика

По време на възпроизвеждане на музика, натиснете Бутон ВАСК, за да влезете в Режим Фонова музика, в който можете да използвате четеца докато слушате музика. Изберете Свири фоново и осветете ОК за потвърждение на опцията.

За изход от този режим, натиснете функционалния бутон, за да влезете в екрана на възпроизвеждане на музика, и натиснете Бутон ВАСК, за да изберете Напуснете приложението. Осветете ОК и натиснете Навигационния бутон за потвърждение.

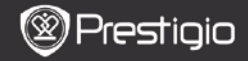

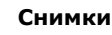

В списъка се показват снимки съхранявани в micro SD картата. Поддържаните файлови формати са TIFF, JPEG, GIF, BMP, и PNG.

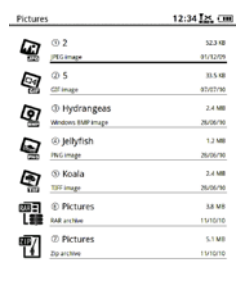

1/1

#### Меню Снимки

В списъка със Снимки, натиснете бутон MENU за да влезете в Меню Снимки. Натиснете Навигационния бутон за да изберете опция и потвърдите. За изход натиснете бутон ВАСК.

| Обратно в Десктоп | Връщане в Начална страница (Десктоп).  |
|-------------------|----------------------------------------|
|                   | Изтриване на файл от списъка.          |
| Изтриване         | С Навигационния бутон осветете ДА      |
|                   | (Yes) и потвърдете.                    |
|                   | Търсене на желана ключова дума.        |
|                   | Въведете думата и натиснете            |
| тврсене по име    | Навигационния бутон за да стартирате   |
|                   | търсенето.                             |
| Сортирана         | Сортиране на файловете по Име, Размер, |
| сортиране         | Тип, Дата, Възходящ, и Низходящ ред.   |
| Свойства          | Вижте свойствата на файла.             |

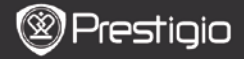

# Подменю снимки

С **бутон MENU** можете да влезете в подменю **Снимки,** което е както следва.

| Последни                      | В списъка се показват последно<br>разглежданите снимки.                                                                                                    |
|-------------------------------|----------------------------------------------------------------------------------------------------|
| Увеличение/<br>Намаление      | Натиснете функционалния бутон, за да<br>увеличите/намалите съдържанието на<br>екрана. С Навигационния бутон се<br>придвижете до желаната част.                                        |
| Отиди на страница             | Преминаване към желана страница.<br>Въведете номер на страницата с<br>клавиатурата. Натиснете ← за backspace.<br>Натиснете Навигационния бутон за да<br>отидете на желаната страница. |
| Истински размер               | Вижте снимката в истинския й размер.                                                                                                    |
| Изпълни екрана                | Изображението изпълва размерите на<br>екрана.                                                                                                    |
| Изпълни по<br>височина/ширина | Изображението изпълва<br>височината/ширината на екрана.                                                                                                    |
| Завърти наляво/<br>надясно    | Ориентацията на екрана може да бъде<br>нагласена ръчно на Портрет/Пейзаж.                                                                                                    |
| Скрийнсейвър                  | Изберете желаното изображение за<br>създаване на скрийнсейвър.                                                                                                    |
| Възпроизвеждане               | Влизане в режим на слайдшоу.                                                                                                    |

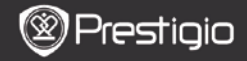

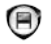

# Памет

В списъка се показват всички файлове в micro SD картата. Устройството поддържа разширено пространство за съхранение на данни с micro SD карта до 32GB.

Файловете трябва да се съхраняват в съответстващи папки; в противен случай те няма да бъдат разпознати от устройството.

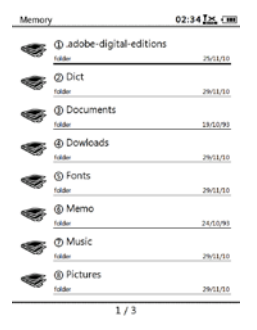

| Documents    | Тази папка е за файлове – е-книги.       |
|--------------|------------------------------------------|
| Music        | Тази папка е за аудио файлове.           |
| Picture      | Тази папка е за снимки.                  |
| Memo         | Тази папка е за бележки.                 |
| Devenie a de | В тази папка се изпращат по подразбиране |
| Downloads    | изтегляните файлове.                     |

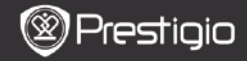

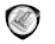

### Бележник

Всички бележки, ако има такива, се показват на екрана.

### Меню Бележник

В интерфейса на Бележник, натиснете Бутон MENU за да влезете в Меню Бележник. Натиснете Навигационния бутон за избор на опция и потвърждение. Натиснете Бутон ВАСК за изход.

| Обратно в Десктоп | Връщане в Начална страница (Десктоп).                                                                      |
|-------------------|----------------------------------------------------------------------------------------------------|
| Нов Бележник      | Създаване на нов бележник.                                                                                 |
| Изтриване         | Изтриване на файл от списъка.<br>С Навигационния бутон осветете ДА<br>(Yes) и потвърдете.                  |
| Търсене по име    | Търсене по ключова дума. Въведете<br>думата и натиснете Навигационния<br>бутон за да стартирате търсенето. |
| Сортиране         | Сортиране на файловете по Име, Размер,<br>Тип, Дата, Възходящ, и Низходящ ред.                             |
| Свойства          | Вижте свойствата на файла.                                                                                 |

### Нов Бележник

Осветете **Нов Бележник** и натиснете **Навигационния бутон** за да създадете нов бележник.

- Въведете знаци с клавиатурата.
- Натиснете Бутон ВАСК за извеждане на диалогов прозорец.
   Осветете Да и натиснете Навигационния бутон за запаметяване на новия бележник. Осветете Не/Отказ и натиснете Навигационния бутон за изход/връщане към интерфейса на новия бележник.
- Въведете знаци за име на файла. Осветете ОК и натиснете Навигационния бутон за потвърждение.

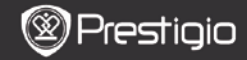

# Анотация

Анотациите помагат за осветяване на пасажи в книга и за добавяне на бележки към тях. Всички анотации (ако има) се показват на екрана.

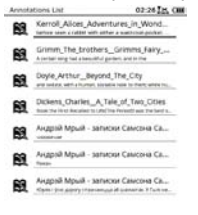

#### 1/1

# Меню Анотации

В интерфейса на Анотации, натиснете Бутон MENU за да влезете в Меню Анотации. Натиснете Навигационния бутон за избор на опция и потвърждение. Натиснете Бутон ВАСК за изход.

| BACK           | Връщане в Начална страница (Десктоп). |
|----------------|---------------------------------------|
| Сортиране по   | Сортира файловете по време на         |
| време/заглавие | модифициране или заглавие.            |
|                | Изтриване на обект от списъка.        |
| Изтриване      | С Навигационния бутон осветете ДА и   |
|                | потвърдете.                           |

#### <u>Добавяне на Анотация</u>

Когато четете книга, натиснете MENU за извеждане на Подменю Книги. Изберете Анотация и натиснете Навигационния бутон за влизане във функция Анотация. Натиснете Навигационния бутон избор на знак, и отново Навигационния бутон за потвърждение на опцията. Осветете ОК и натиснете Навигационния бутон за да запаметите текущата анотация.

#### ЗАБЕЛЕЖКА:

Функцията е достъпна за формати EPUB, PDF, DJVU, DJV, DOC, XLS, и PPT.

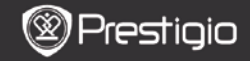

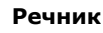

За устройството са налични StarDict-съвместими програми. Четецът поддържа речников формат в StarDict.

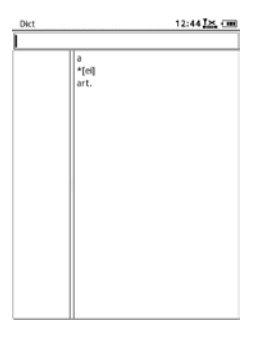

### Инсталиране на Речници

Създайте нова папка dict в основната директория на картата-памет. Изтеглете желаните файлове на речници в папка dict и рестартирайте устройството. Речникът автоматично ше се инсталира.

#### ЗАБЕЛЕЖКА:

В четеца няма предварително инсталиран речник.

#### Справка в Речника

Въведете дума в текстовото поле. Натиснете Навигационния бутон нагоре/надолу за избор на желаната дума в списъка. Натиснете Навигационния бутон надясно/наляво за придвижване на курсора. Натиснете Бутон MENU за да изберете желаните речници. Натиснете Навигационния бутон за потвърждение на опцията, и Бутон BACK за изход.

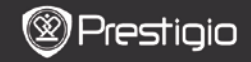

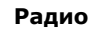

Устройството автоматично ще търси FM станция. Първата FM станция автоматично ще се пусне, когато се запамети на устройството. Натиснете бутони **PREV/NEXT PAGE** за ръчна настройка на FM честота.

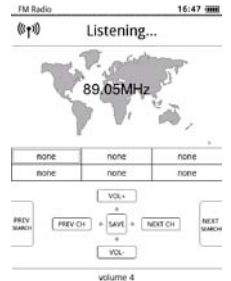

### <u>Ръчно търсене</u>

Натиснете Бутон MENU за влизане в меню Ръчно търсене. Натиснете Навигационния бутон за ръчна настройка на FM честота.

#### Запаметяване на FM честота

Натиснете Навигационния бутон за да запаметите текущата FM честота. Можете за запаметите 18 канала.

#### <u>Канал превключване</u>

Натиснете Навигационния бутон наляво/надясно за предишна/следваща станция.

# Настройка на звука

Натиснете **Навигационния бутон** нагоре/надолу за настройка силата на звука.

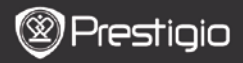

# Режим Фоново радио

Когато радиото работи, натиснете Бутон ВАСК за да влезете в Режим Фоново радио, в който можете да използвате четеца и да слушате радио. Изберете Свири Фоново и осветете ОК за потвърждение на опцията.

А изход от режима, натиснете функционалния бутон за влизане в екрана на възпроизвеждане на радио, и натиснете **Бутон ВАСК** за да изберете **Напуснете приложението**. Осветете **ОК** за потвърждение на опцията.

#### ЗАБЕЛЕЖКА:

 Преди да пуснете радиото се уверете, че към устройството са свързани слушалки. Слушалките служат за FM антена.

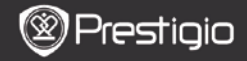

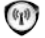

# WI-FI

В WI-FI интерфейса, следвайте стъпките за активиране на функцията.

| Wifi connect   | 12:47 🔀 💷 |
|----------------|-----------|
| Ready          | 0         |
| TL             |           |
| THM            |           |
| dlink_boeye_21 |           |
| AS-N           |           |
| AS-W           |           |
| fengtai123     |           |

- Изберете и натиснете Навигационния бутон за деактивиране/опресняване на Wi-Fi функцията.
- Устройството автоматично ще търси достъпни Wi-Fi мрежи.
   В списък ще се покажат достъпните Wi-Fi връзки.

| Wifi connect                       | 12:49 📶 💷 |
|------------------------------------|-----------|
| Connected, IP: 172.16.1.113        | 0         |
| TL                                 |           |
| THM                                |           |
| <ul> <li>dlink_boeye_21</li> </ul> |           |
| AS-N                               |           |
| AS-W                               |           |
| fengtai123                         |           |

- С Навигационния бутон изберете безжична мрежа и го натиснете за свързване с нея.
- Ако мрежата е защитена, въведете парола. Връзката ще бъде установена автоматично.
- След успешното свързване ще се покаже IP адреса.

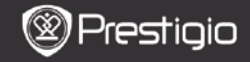

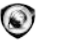

# Браузър

При успешно безжично (Wi-Fi) свързване, изберете иконата и натиснете Навигационния бутон за да влезете в режим Браузър. Браузърът автоматично ще отвори предварително настроената начална страница.

Курсорът ще бъде разположен на първия линк на страницата, когато тя се зареди напълно. Натиснете **Навигационния бутон** за да изберете желаните линкове.

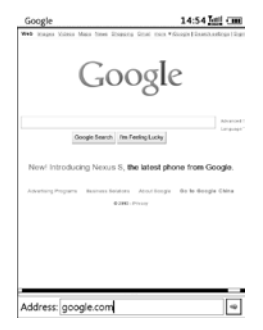

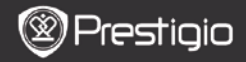

# Меню Браузър

Натиснете Бутон MENU за да прегледате уеб страница:

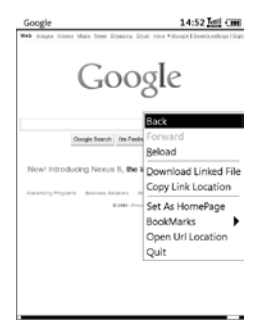

| Back               | Връщане към предишната уеб-страница. |
|--------------------|--------------------------------------|
| Forward            | Преминаване към следващата страница. |
| Reload             | Презареждане на текущата страница.   |
| Download           | Изтегляне на текущия файл от линка.  |
| Copy Link Location | Копиране на текущия линк адрес.      |
| Set Homepage       | Поставяне на текущата страница като  |
|                    | начална.                             |
| Bookmark           | Добавяне/преглед на букмарки.        |
| Open URL           | Влизане в нов URL за браузване.      |
| Quit               | Излизане от менюто.                  |

#### ЗАБЕЛЕЖКА:

- Моля създайте нова папка наречена downloads (изтеглени файлове) в коренната директория на картата-памет. Линкваните файлове се изтеглят по подразбиране в папка downloads.
- При преглед на уеб-страница, натиснете бутон ВАСК за връщане в началната страница.

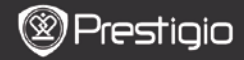

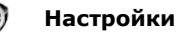

Натиснете Бутон Настройки за да влезете директно в режим Настройки. В този режим може да се направят следните настройки:

#### Шрифт

С Навигационния бутон изберете шрифта и потвърдете опцията. Натиснете Бутон ВАСК за изход.

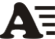

### Инсталиране на шрифтове

Създайте нова папка наречена fonts (шрифтове) в коренната директория на картата-памет. Изтеглете желаните шрифтове в папка fonts и рестартирайте четеца. Шрифтовете ще се инсталират автоматично.

|           | Дата и час                                                                                                    |
|-----------|----------------------------------------------------------------------------------------------------|
| ս ս<br>14 | За настройка на датата и часа, придвижете курсора с<br>Навигационния бутон. Осветете ОК и натиснете                                                                                     |
|           | навигационния бутон за потвърждение.                                                                                                    |
| СН        | Изберете желания език от достъпните 24 езици.                                                                                                    |
|           | Време за режим Сън<br>След известно време устройството автоматично влиза в<br>Режим Сън. За да деактивирате функцията, осветете Turn<br>off auto sleep и натиснете Навигационния бутон. |
| Ì         | Системна информация Показва техническа информация за устройството.                                                                                                    |
|           | Ресетиране на скрийнсейвъра<br>Възстановяване на фабричните настройки за скрийнсейвъра.                                                                                                 |
| Ф         | Фабрично ресетиране<br>Възстановяване на устройството до фабричните настройки.<br>Това изтрива за постоянно файловете.                                                                  |
|           | Датчик за завъртане<br>Изберете ON (Вкл) за да активирате автоматично завъртане.<br>Достъпно е само при четене на книги и гледане на снимки.                                            |
| - J       | Активиране на устройството<br>Активирайте у-вото като оторизиран четец за Adobe DRM.                                                                                                    |

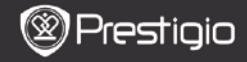

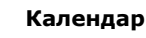

За обръщане на желаната дата, натиснете Навигационния бутон и бутони PREV/NEXT PAGE. За излизане, натиснете Бутон BACK.

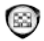

# Игри

С Навигационния бутон изберете желаната игра и потвърдете. В играта, натиснете Бутон MENU за менюто на играта.

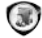

# Ръководство

Това ръководство в PDF-формат може да се прочете на четеца. Обръщайте страниците с бутони PREV/NEXT Page. С бутон BACK можете да се върнете в главното меню.

С бутон MENU можете да влезете в Меню Книги.

### ЗАБЕЛЕЖКА:

За подробни инструкции вижте История/Четене на Книги.

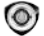

# Изключване

За да изключите устройството, осветете ОК и натиснете

#### Навигационния бутон.

#### ЗАБЕЛЕЖКА:

Натиснете и задръжте бутон Захранване за да изведете меню за Изключване. За да изключите устройството, осветете ОК и натиснете Навигационния бутон.

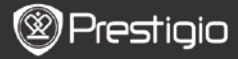

# Технически спецификации

| Дисплей                          | 6"                                                                                                    |
|----------------------------------|----------------------------------------------------------------------------------------------------|
| Резолюция                        | 800 х 600, 16 скали на сивото                                                                                                    |
| Поддържани<br>файлови<br>формати | Книги: EPUB,PDF,FB2,MOBI,TXT,RTF,HTML,HTM,CHM,<br>RTF,PDB,DJVU,DJV,DOC,XLS,PPT,ZIP,RAR<br>Музика: MP3, WMA, WAV, OGG<br>Снимки: JPG, BMP, GIF, PNG, TIFF |
| Adobe DRM                        | DRM за EPUB/PDF, вграден Adobe Reader Mobile                                                                                                    |
| Слотове за<br>разширение         | micro SD card, до 32GB                                                                                                    |
| Батерия                          | Литиева батерия, 1300 mAh                                                                                                    |
| Други<br>интерфейси              | mini USB2.0/3.5mm стерео аудио жак                                                                                                    |
| Размери                          | 192 mm x 125 mm x 10.3 mm (L x W x H)                                                                                                    |
| Тегло                            | 300 g                                                                                                    |

#### ЗАБЕЛЕЖКА:

При пряко осветление или ниски температури, показваните знаци на екрана може да избледняват. За опресняване на целия екран, натиснете бутон "Refresh" (опресни).

#### Техническа поддръжка и гаранционна информация

За техническа поддръжка моля посетете <u>www.prestigio.com</u>, а за гаранционна информация вижте включената гаранционна карта.

#### Отказ от претенции

Ние правим всички усилия, за да гарантираме, че информацията и процедурите в това ръководство са точни и пълни. Няма да се приемат претенции по повод на грешни или пропуски. Prestigio си запазва правото да прави промени в продуктите без предварително уведомяване.